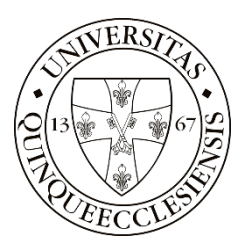

# E-ÜGYINTÉZÉS HASZNÁLATI KÉZIKÖNYV PÁLYÁZATKEZELÉSHEZ

## TARTALOM

| Bejelentkezés    | 2 |
|------------------|---|
| -<br>Menüpontok  | 2 |
| Ügytípus nézetek | 3 |
| Pályázatok       | 3 |
| Pályázatkezelés  | 5 |
| Pályázók         | 5 |
| Bírálók          | 7 |

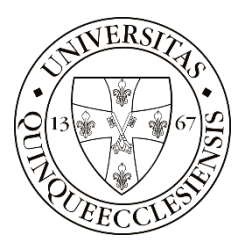

### BEJELENTKEZÉS

A PTE Belső Tudományos Pályázati rendszer keretében meghirdetett pályázati felhívásokra pályázatot benyújtani a <u>https://eugyintezes.pte.hu/</u> weboldalon elérhető elektronikus rendszeren keresztül lehetséges.

A felületre való bejelentkezéshez előzetes regisztráció nem szükséges. Bejelentkezni központi azonosítóval (EHA/Neptun kód) lehetséges.

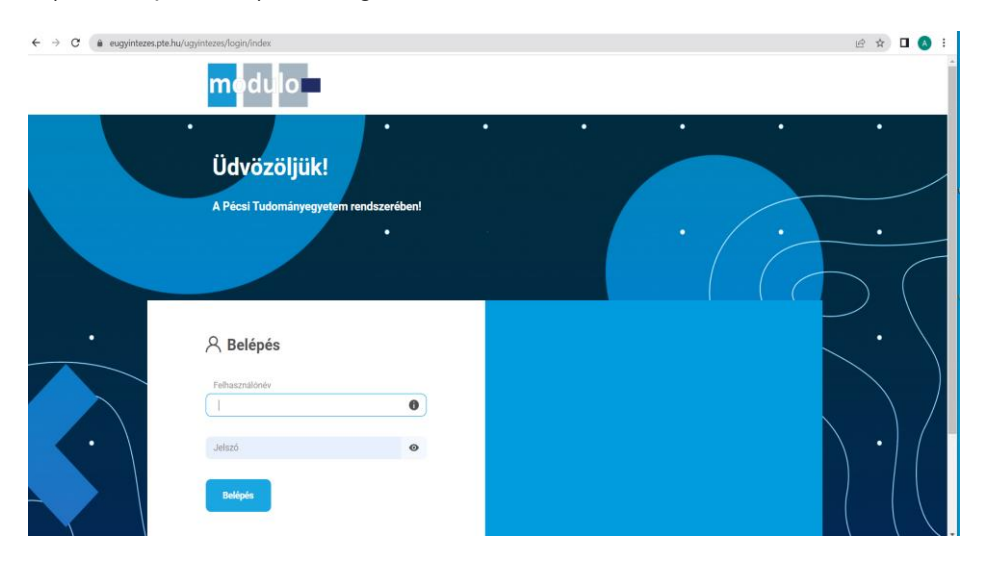

#### MENÜPONTOK

Felületen található menüpontok:

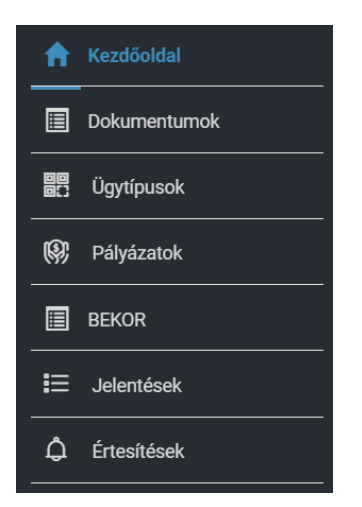

Pályázatkezelés során használandó menüpontok:

- Ügytípus nézetek
- Pályázatok

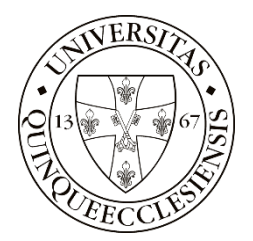

#### ÜGYTÍPUS NÉZETEK

A menüpont a benyújtott pályázatok kezelésére szolgál.

| * | 026_2023_PTE_RK/14 | Fital kutató 2023                  | Pályázati űrlap | Bírálatra vár     | Admin |
|---|--------------------|------------------------------------|-----------------|-------------------|-------|
| * | 034_2023_PTE_RK/1  | Könyvkiadás<br>támogatás TP 23márc | Pályázati űrlap | Hiánypótlás alatt | Admin |

A listaelemek előtt két ikon látható, az első a dokumentum kitöltésére, feldolgozására, a második a megtekintésére nyújt lehetőséget. A kitöltés csak abban az esetben jelenik meg, ha a bejelentkezett felhasználónál van a feldolgozás lehetősége, pl.: a pályázónak hiánypótlási kötelezettségét szükséges teljesítenie.

#### PÁLYÁZATOK

A Pályázatok menüpontból három almenü nyílik:

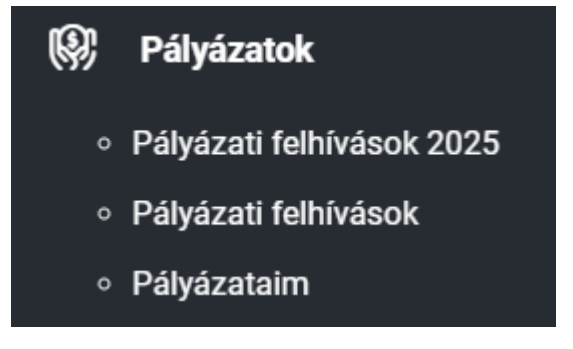

#### Pályázati Felhívások 2025

A 2025. évi anyagok a "Pályázati felhívások 2025" almenüben találhatók.

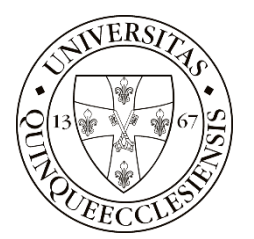

| 001_2025_PTE_RK<br>Azonositó<br>Pályázati fr<br>meliékletei         | Pécsi<br>Tudományegyetem<br>Rektori Tudományos<br>Pályázat - Mesterséges<br>Intelligencia<br>alkalmazásai<br>Felhívás címe | ¢  ́ | 2025.06.09 -<br>2025.06.23<br>Beadható | Pályázati felhívás<br>letöltése |
|---------------------------------------------------------------------|----------------------------------------------------------------------------------------------------|------|----------------------------------------|---------------------------------|
| 002_2025_PTE_RK<br>Azonositó                                        | Pécsi<br>Tudományegyetem<br>Rektori Tudományos<br>Pályázat - EDUC kutatási<br>kooperációk<br>Felhívás cime                 |      | 2025.06.09 -<br>2025.06.23<br>Beadható | Pályázati felhívás<br>letöltése |
| Paryazati m       mellékletei       003_2025_PTE_RK       Azonosító | Pécsi<br>Tudományegyetem<br>Rektori Tudományos<br>Pályázat -<br>Természettudományok<br>célterület<br>Fehlvás címe          | ¢∲   | 2025.06.09 -<br>2025.06.23<br>Beadható | Pályázati felhívás<br>letöltése |

Az oldal tetején lehetőség van szűrőt alkalmazni a Pályázati Felhívásokra, a felhívás címe és azonosítója alapján. A listában megjelenik a pályázati felhívás azonosítója, címe, beadhatósága (ha nem folyamatos beadhatóságú, úgy a kezdő- és végdátum jelenik meg).

A letöltés ikonok 💷 segítségével Pályázati Felhívásk és mellékletei tölthetőek le.

#### Pályázati Felhívások

Ebben a menüpontban a korábbi évek pályázati felhívásai találhatók meg.

#### Pályázataim

A "Pályázataim" almenü segítségével listát kaphatunk az általunk benyújtott pályázatokról, azonosító, név, állapot és kitöltés megkezdése felsorolásával.

A listaelem végén két ikon található, az egyik a kitöltésre a másik a megtekintésre szolgál.

A kitöltéshez használható ikon csak abban az esetben jelenik meg, ha a bejelentkezett felhasználónál van a feldolgozás lehetősége, pl.: a pályázónak hiánypótlási kötelezettségét szükséges teljesítenie.

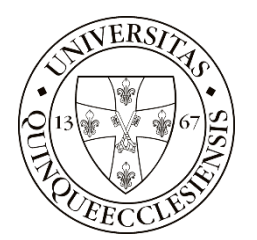

## PÉCSI TUDOMÁNYEGYETEM

|          | 034_2023_PTE_RK/1<br>Pályázat azonosító     | Könyvkiadás támogatás TP 23márc<br>Pályázat neve      |  |
|----------|---------------------------------------------|-------------------------------------------------------|--|
| <b>L</b> | Folyamatban<br>Hiánypótlás alatt<br>Állapot | 2023.03.07. 16:55<br>Kitöltés megkezdésének időpontja |  |
|          | 026_2023_PTE_RK/14<br>Pályázat azonosító    | <b>Fital kutató 2023</b><br>Pályázat neve             |  |
| Ŀ        | Folyamatban<br>Bírálatra vár<br>Állapot     | 2023.03.07. 15:49<br>Kitöltés megkezdésének időpontja |  |

#### PÁLYÁZATKEZELÉS

#### PÁLYÁZÓK

#### 1.PÁLYÁZAT BENYÚJTÁSA

A Pályázó a "Pályázatok" – "Pályázati felhívások 2024" menüpont kiválasztásával tud pályázatot benyújtani az erre rendelkezésre álló időszakban.

A feljövő listából kiválasztható, hogy melyik Felhívásra kíván pályázatot benyújtani. A lista tetején kereséssel szűrhető a megjelenítendő adatok közt a Felhívás címe és azonosítója alapján.

Az egyes listaelemek tartalmazzák a pályázat címét, azonosítóját, a beadhatóságot (folyamatosan beadható vagy a beadási időintervallum kezdeti- és végdátumát).

A letöltés ikonok 💷 segítségével Pályázati Felhívásk és mellékletei tölthetőek le.

kattintással kitölthető a Pályázati űrlap, majd a Pályázó benyújthatja A szerkesztés ikonra pályázatát.

A pályázati űrlapon a csillaggal jelölt mezők kitöltése és legalább az előírt mellékletek csatolása minden esetben kötelező.

Az

ikonra kattintva elolvasható az adatvédelmi tájékoztató.

A pályázat beküldése előtt a rendszer lehetőséget biztosít vázlatba mentésre.

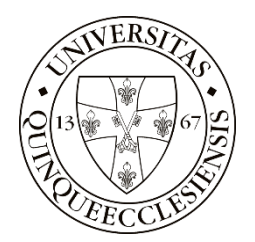

## PÉCSI TUDOMÁNYEGYETEM

#### 2.PÁLYÁZAT KEZELÉSE

A Pályázó a "Pályázatok" – "Pályázataim" menüponttal tudja megtekinteni, szerkeszteni a benyújtott pályázatait.

Szerkeszteni csak bizonyos állapotokban tud, pl. "hiánypótlásra felhívás", "beszámoló kérése",

"beszámoló hiánypótlásra felhívás" esetén. Ezekben az állapotokban a szerkesztés gomb <sup>LIS</sup> is megjelenik a listaelem végén.

A pályázatai között keresni is tud a Pályázó a felül található "Keresés" (cím, azonosító) és a "Szűrés" (állapotok) alapján.

| Pály<br>A belső p           | <b>ázataim</b><br>ályázati felhívásokra benyújtott pályáz | atok lis | tája                                                           |        |                                       |
|-----------------------------|-----------------------------------------------------------|----------|----------------------------------------------------------------|--------|---------------------------------------|
| Keresés                     |                                                           |          |                                                                | Szűrés |                                       |
| Keresendő ki                | fejezés                                                   |          |                                                                | Összes | · · · · · · · · · · · · · · · · · · · |
| O34_<br>Pályáz              | 2023_PTE_RK/1<br>at azonosító<br>Imatban                  |          | Könyvkiadás támogatás TP<br>Pályázat neve<br>2023.03.07. 16:55 | 23márc | Ē                                     |
| Hiány;<br>Állapo            | oótlás benyújtva<br>t                                     |          | Kitöltés megkezdésének időpontja                               |        |                                       |
| Pályáz                      | 2023_PTE_RK/14<br>at azonosító                            |          | Fital kutató 2023<br>Pályázat neve                             |        |                                       |
| Folya<br>Bírálat<br>Állapor | i <b>matban</b><br>ra vár<br>t                            |          | 2023.03.07. 15:49<br>Kitöltés megkezdésének időpontja          |        |                                       |

Amennyiben "feladatunk van" a benyújtott pályázattal, megjelenik a listaelem végén a szerkesztésre

megnyitás gomb

is, az állapot pedig pirossal tűnik fel.

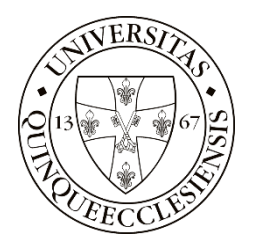

| ] Pályázataim                           |                    |                                                       |   |
|-----------------------------------------|--------------------|-------------------------------------------------------|---|
| A belső pályázati felhívásokra benyúji  | ott pályázatok lis | tája                                                  |   |
| Keresés                                 |                    | Szűrés                                                |   |
| Keresendő kifejezés                     |                    | Összer                                                | 3 |
| 034_2023_PTE_RK/1<br>Pályázat azonosító |                    | Könyvkiadás támogatás TP 23márc<br>Pályázat neve      |   |
| Folyamatban<br>Hiánypótlás alatt        |                    | 2023.03.07. 16:55<br>Kitöltés megkezdésének időpontja |   |

A Pályázó minden alkalommal e-mail értesítést kap, ha "feladata van" a benyújtott pályázatával, (pl.: pályázat hiánypótlása szükséges, beszámoló benyújtása esedékes, beszámoló hiánypótlása szükséges).

A Pályázó e-mail értesítést kap a Döntéshozó által rögzített döntésről is.

Továbbá, a Pályázó e-mail értesítést kap minden közelgő (pl. hiánypótlás, Beszámoló benyújtása stb) határidőről.

#### BÍRÁLÓK

A bírálatra felkért szakmai Bíráló e-mail üzenetben értesítést kap a bírálatra felkérésről. A rendszer által kiküldött üzenet tartalmazza az érintett pályázat azonosítóját és az benyújtott pályázat elérési útjának linkjét.

A link segítségével betöltődik a pályázó által rögzített adatlap, a pályázathoz csatolt dokumentumok, valamint a bírálat rögzítését biztosító felület.

| Biralat              |            |                 |       |
|----------------------|------------|-----------------|-------|
|                      |            |                 |       |
| Nagy Eszter          |            |                 |       |
| Támogatásra javaslom |            |                 |       |
| ○ Nem                | Igen       |                 |       |
| Döntés indoklása     |            |                 |       |
|                      |            |                 |       |
|                      |            |                 |       |
|                      |            |                 | li li |
| Javasolt támogatás   | Megjegyzés |                 |       |
|                      |            |                 |       |
|                      |            |                 |       |
|                      |            |                 |       |
|                      |            | Bírálat küldése |       |

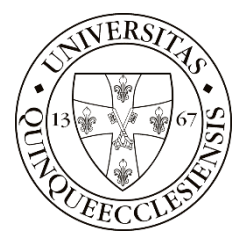

A bírálattal érintett pályázathoz a Bíráló beléphet közvetlenül az e- ügyintézés felületről (<u>https://eugyintezes.pte.hu/ugyintezes/login</u>) is.

Itt, az "Ügytípusok" menüpont – "Benyújtott pályázatok kezelése" menü segítségével érhető el az adott pályázat. A képernyő felső részén a "Szűrés" gomb használatával egy részletes kereső áll rendelkezésre, ahol szűkíthetjük a listában lejövő dokumentumok körét. A szűrés a "Keresés" gomb megnyomásával indul.

|                                    | Szűr                                          | és 🔀 Frissítés 🔣 📺 Exportálás Excelbe |         |          |
|------------------------------------|-----------------------------------------------|---------------------------------------|---------|----------|
| FELDOLGOZÁS                        |                                               |                                       |         |          |
| ✓ Új (1)                           | ✓ Feldolgozás alatt (16)                      |                                       |         |          |
| HIÁNYPÓTLÁS                        |                                               |                                       |         |          |
| ✔ Hiánypótlás alatt (8)            | <ul> <li>Hiánypótlás benyújtva (5)</li> </ul> |                                       |         |          |
| LEZÁRT                             |                                               |                                       |         |          |
| Lezárt bejelentések (7)            |                                               |                                       |         |          |
| MEZŐ SZŰRŐK                        |                                               |                                       |         |          |
| Űrlap                              | Pályázat azonosító                            | Pályázat neve                         |         |          |
| Állapot                            | Tulajdonos                                    |                                       |         |          |
| Keresés Szűrési feltételek törlése |                                               |                                       |         |          |
| A szűrés után kapott listál        | pan csak az előtt a pályáz                    | zat előtt jelenik meg az aláb         | bi ikon | , ahol a |
| Bíráló szakmai bírálat elvé        | gzésére kijelölésre került (                  | (szerkesztési joggal rendelke         | ezik).  | ,        |
|                                    |                                               |                                       |         |          |

| * | E E | 036_2023_PTE_RK/2 | TESZT 0309 2 | Pályázati űrlap | Bírálatra átadva | Nagy Eszter |  |
|---|-----|-------------------|--------------|-----------------|------------------|-------------|--|
|   |     |                   |              |                 |                  |             |  |
|   |     |                   |              |                 |                  |             |  |

A bírálat elvégzése a "bírálat beküldés" gomb megnyomásával véglegesíthető.

Felhívjuk figyelmét, hogy a bírálat beküldése után a Bíráló nem rendelkezik betekintési és szerkesztési joggal a bírált pályázathoz, így a bírálat módosítására már nincs lehetősége.